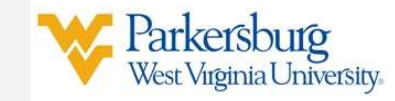

## **Basic Navigation:** *Grade Entry*

| 💥 🞯 ellucian 🔹 🏚                                                                                                    |                                       |                         |                 |                   |
|----------------------------------------------------------------------------------------------------|---------------------------------------|-------------------------|-----------------|-------------------|
| Faculty Services  Well No Marketing Michelle Benner: This is the entry page for Benner Faculty. How here, you can nerigiste to the following beneficial with the Benner: This is the entry page for Benner Annual on the header(Ait-M) depending on your role at the institutor:  Provide Entry (mid-term and final)  Case Lat  Subsets in Strateging the Benner: Development of the Benner: Development of the | Faculty Grade Entry • Final Grades    |                         |                 |                   |
| If you have any questions, please email the Registrar.                                                                                                    | Midterm Grades Final Grades Gradebook |                         |                 |                   |
|                                                                                                    | Grading Status   Rolled               | Subject                 | Course^ Section | C Title C         |
| <u>Not Started:</u> No grades have been entered yet for this course.                                                                                                    | Not Started Not Started               | GBUS - GENERAL BUSINESS | 304 1           | ADVANCED<br>EXCEL |
| In Progress: Not all students have been     assigned a grade.                                                                                                    | In Progress Not Started               | GBUS - GENERAL BUSINESS | 304 1           | ADVANCED<br>EXCEL |
| • <u>Complete:</u> All students in the noted course have a grade entered.                                                                                                    | Completed In Progress                 | GBUS - GENERAL BUSINESS | 304 1           | ADVANCED<br>EXCEL |
| NOTE: The 'Rolled' column will switch to In Progress. This notes that grade processing has not completed and is pending. No further actions are needed by the instructor.                                                                                                    |                                       |                         |                 |                   |

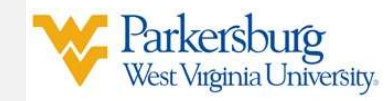

## **Basic Navigation:** Grade Entry

To enter grades, select the type of grade you need to enter (Midterm Grades or Final Grades) and click on the Subject you want to enter grades for.

| Midterm Grades | Final | Grades Gr   | adebook |                  |    |
|----------------|-------|-------------|---------|------------------|----|
| My Courses     |       |             |         |                  |    |
| Grading Status | \$    | Rolled      | \$      | Subject          |    |
| Not Started    |       | Not Started |         | PSYC - PSYCHOLOG | ïY |
| Not Started    |       | Not Started |         | ENGL - ENGLISH   |    |

Depending on the resolution of your screen, the list may appear under your course list (a) OR you may need to click on the **Student Roster** button at the lower right of the screen(b).

| se                                   | Terro Q 4                                            |                                                                                      |                                 |
|--------------------------------------|------------------------------------------------------|--------------------------------------------------------------------------------------|---------------------------------|
| Status © Rolled © Subject ©          | CourseO Section O Title O Term O CRN                 | My Courses                                                                           | (iii) Search Q                  |
| GELS - GENERAL BUSINESS              | 354 1 20201 *<br>1005: 2022                          | Grading Status 🗘 Rolled 🗘 Subject 🗘 Course Section Title                             | ≎ Term ≎ CRN ^                  |
| de Complexed GBUS - GENERAL RUSINESS | 364 * AGMNCED 20001<br>BCD: 454 1233<br>2001         | Completed In GRUS - ADVANCI<br>Progress GENERAL 304 1 EXCEL<br>BUSINESS              | D 202301 - 1179<br>Fall 2022    |
| Completed OBUS - DEMERAL BUSINESS    | 204 1 20200 2020<br>EXCL 2020 2020                   | GBUS - GBUS - Completed Completed Completed SUS - ADVANCI                            | ED 202201 -<br>Fall 2021 1233   |
| 41                                   |                                                      | BUSINESS                                                                             |                                 |
| incompliere Grades                   | (iii) Santh Q.                                       | GBUS - GBUS - ADVANCI<br>Completed Completed GENERAL 304 1 ADVANCI<br>BUSINESS EXCEL | 202202 -<br>Spring 5346<br>2022 |
| e O ID O Midterm Grade O Final G     | Grade O Rolled O Last Attend Date O Hours Attended O |                                                                                      |                                 |
|                                      | 1201/2021                                            |                                                                                      | Student Roster                  |
|                                      | 6 08/16/2021                                         |                                                                                      |                                 |

# **Basic Navigation:** Grade Entry

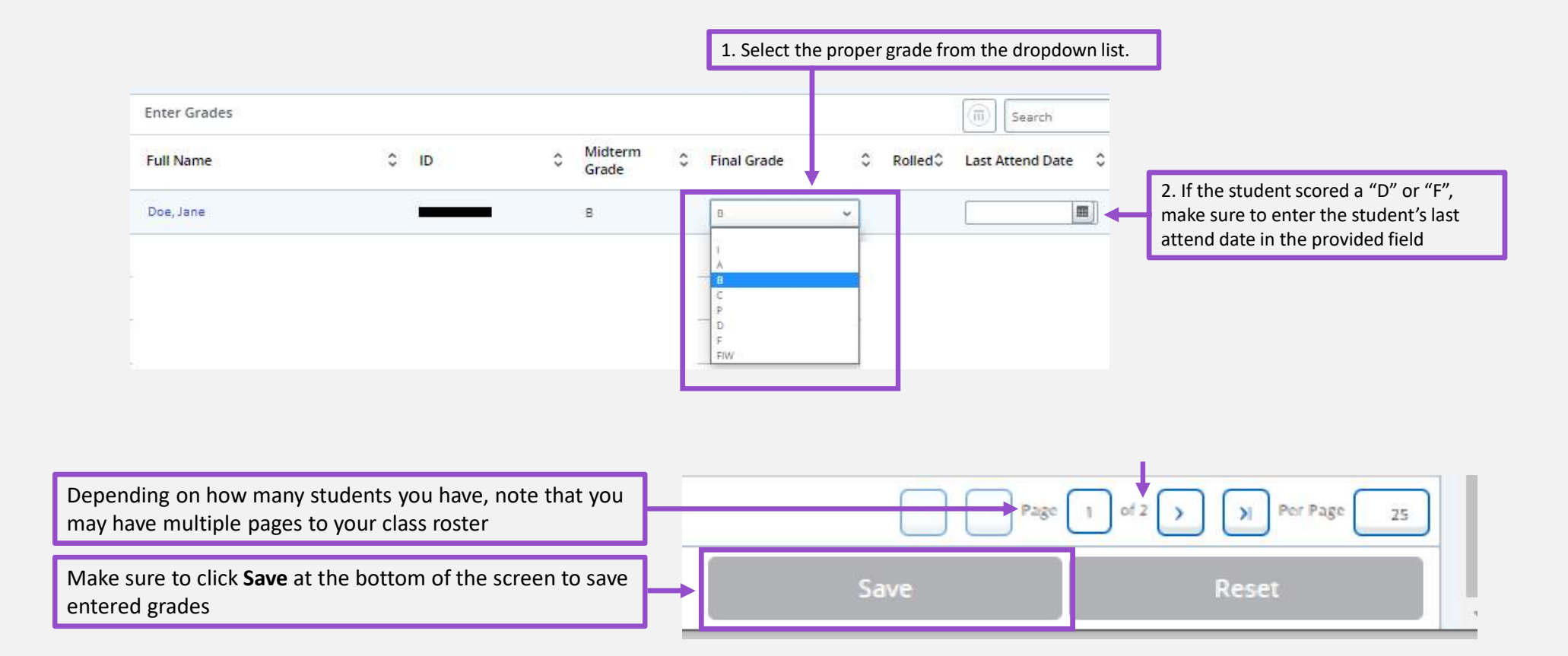

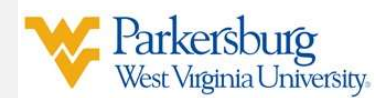

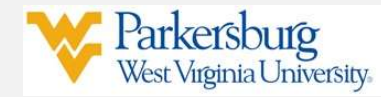

# **WVUP Support:**

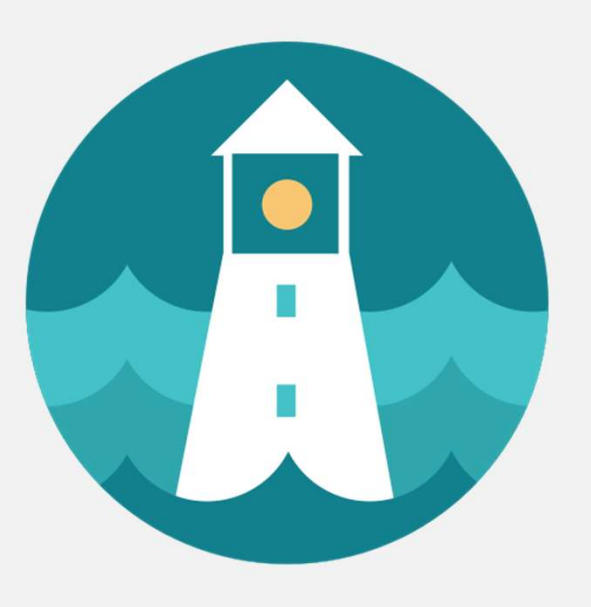

WVUP Support

#### **WVUP Support Overview:**

Telephone:

304-424-8215

Submit a ticket: <u>http://helpdesk.wvup.edu</u>

Hours of Operation:

Monday – Friday: 8:00 A.M. to 10:00 P.M.

Hours subject to change due to major holidays and breaks between semesters.